## Restauration d'une sauvegarde sous Apisoft

Dans ce manuel nous vous expliquerons comment effectuer une restauration de paroisse.

Dans notre cas nous travaillerons sur la paroisse F50 Notre Dame en Béthunois

## Pour cette opération, une clef USB est obligatoire

| FF02010 Doyenné Béthyune Bruyais   Liste des Dossiers   Environme Bruyais                                                                                                    | Dans Apisoft cliquer sur <b>« Nouvau</b><br><b>Dossier »</b>                                                                                                    |
|----------------------------------------------------------------------------------------------------|----------------------------------------------------------------------------------------------------|
| Renseignements cénéraux Image: Construint of the service of the service of the s | Dans la page qui apparait remplir les<br>champs suivants, comme notre<br>exemple : Nom du dossier<br>« numéro de paroisse + année » ici<br>« F502010 » et Raison Sociale<br>« Notre Dame en Béthunois »<br>cliquer sur « Valider » |
| Copie de données X   Image: Souhaitez-vous réaliser une copie des données standard ou d'une autre société: Plan comptables.journaux, libellés Plan comptables.journaux, libellés   Quitter Standard Autre Sté   Quitter Standard Autre Sté   Plancomptables.journaux, libellés Image: Standard Autre Sté   Plancomptables.journaux, libellés Standard Autre Sté   Standard Autre Sté Standard Autre Sté   Standard Autre Sté Standard Autre Sté   Standard Standard Autre Sté Standard   Standard Standard Autre Sté Standard   Standard Standard Autre Sté Standard   Standard Standard Autre Sté Standard   Standard Standard Autre Sté Standard   Standard Standard Standard Standard   Standard Standard Standard Standard   Standard Standard Standard Standard   Standard Standard Standard Standard   Standard Standard<                                                                                                    | Dans la page qui apparait cliquer sur<br><b>« Quitter »</b>                                                                                                    |
| ifier la création du dossier, en<br>nt le nom que vous avez indiquer<br>s la barre de titre                                                                                                    |                                                                                                    |

| ······································                                                                                                    | F50 - Message (HTML)                                    |                                                                       |                  | _ = x        |
|----------------------------------------------------------------------------------------------------|---------------------------------------------------------|-----------------------------------------------------------------------|------------------|--------------|
| Message                                                                                                    |                                                         |                                                                       |                  | v            |
| Repondre Transfere<br>Repondre Transfere<br>Répondre                                                                                                    | Bioquer<br>Perpéditeur<br>Courrier indésirable          | Classer Assurer Marquer comme<br>- un subil - non lu(s)<br>Options 75 | A Rechercher     |              |
| Vous avec transferé de message le 17.11.70(10 56:99.<br>e : Donnique D'HALLUM (Bornique d'Andohaun, eu)<br>: Boulard Valéhe - Comptabilité (Diocèse d'Arras<br>c : Le-visse Quentin / Diocèse d'Arras<br>bigét : F50<br>: MDS - 002.pdf (#23 Ka) : NDS - 001.pdf (388 Ka) : F50                                                                                                    | ene (3.3.4m)<br>≜perçu                                  |                                                                       | Date : mer. 17/1 | 1/2010 16:54 |
| Bonjour<br>Voici les éléments pour F50.<br>Vous aurez 752 vendrédi<br>pas de saile pour F55<br>Le reste, vous l'avez<br>Pour les Présents pour le 26 septembre<br>F50 - 1 personne : Guy QUILLOT<br>F51 - 1 personne : Alain Rolle<br>F52 - 1 personne : Robert LAURENT<br>F53 - 1 personne : Robert LAURENT<br>F54 - 1 personne : Alain Paul Sallot et Paul VANWARREGHEM<br>F55 - 2 personne : Jean-Paul Sallot et Paul VANWARREGHEM | Qurii<br>Integriter sous<br>Copier<br>Sélectiogner tout |                                                                       |                  |              |

Prendre le message envoyé par le trésorier, l'ouvrir et cliquer sur la pièce jointe puis **« Enregistrer** sous »

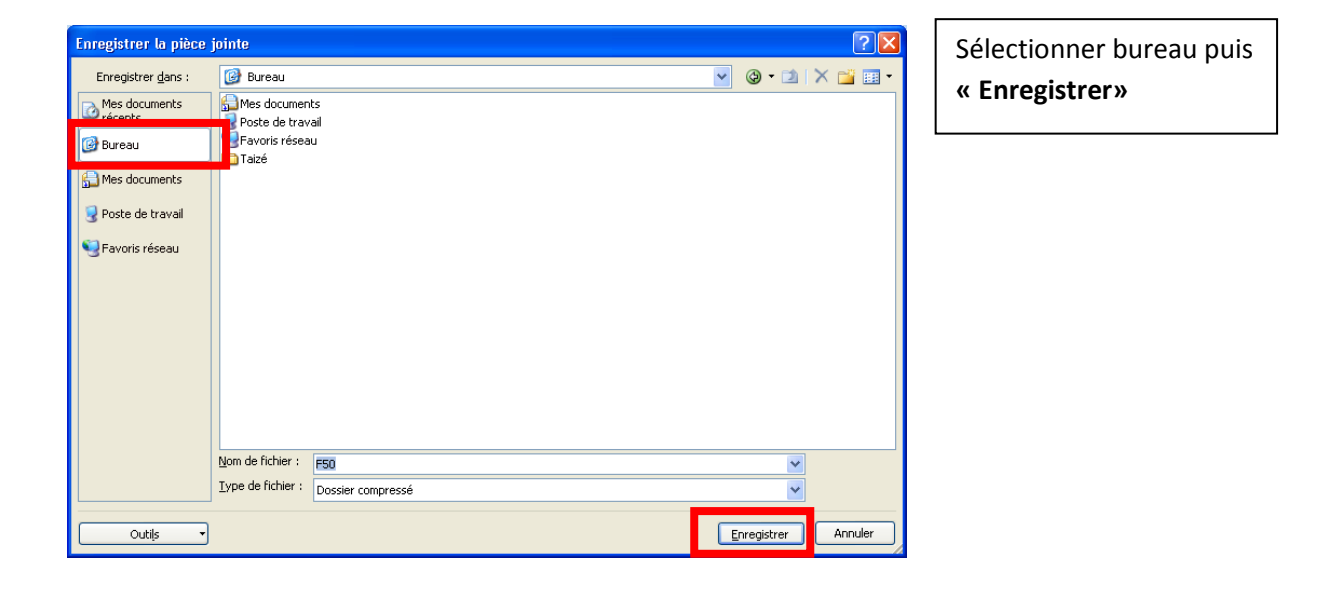

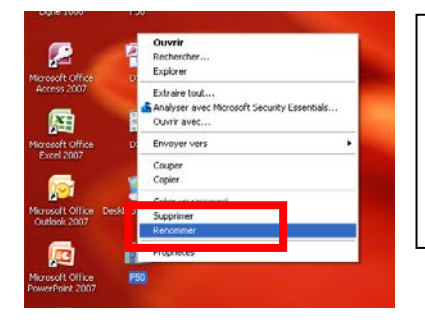

Revenir sur le bureau, sélectionner le fichier, puis « Renomer», il est impératif de le renommer comme le dossier crée avec Api, ici F502010

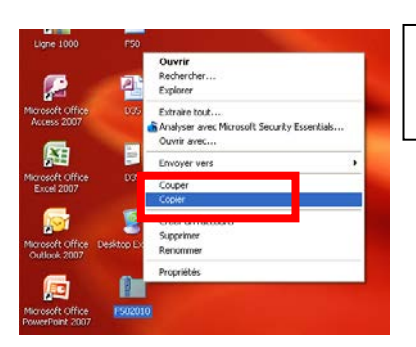

Sur le bureau, sélectionner le fichier fraichement renommé puis **« Copier»** 

| 💈 Poste de travail                  |                                                                                                    |                               |               |              |                      |
|-------------------------------------|----------------------------------------------------------------------------------------------------|-------------------------------|---------------|--------------|----------------------|
| Eichier Edition Affichage Fayoris Q | utils <u>?</u>                                                                                                    |                               |               |              | <b></b>              |
| 🕒 Précédente 🝷 🕥 🕤 🏂 🔎              | Rechercher 😥 Doss                                                                                                    | iers 🚺 🗸                      |               |              |                      |
| Adresse 😼 Poste de travail          |                                                                                                    |                               |               |              | 💌 🔁 ок               |
|                                     | Nom                                                                                                    | Туре                          | Taille totale | Espace libre | Commentaires         |
| Gestion du système 🏾 🔕              | Lecteurs de disque                                                                                                    | es dur                        |               |              |                      |
| Afficher les informations           | Second Second Se | Disque local                  | 78.1 Go       | 60.4 Go      |                      |
| systeme                             | 🗇 Disque data (D:)                                                                                                    | Disque local                  | 154 Go        | 154 Go       |                      |
| programmes                          |                                                                                                    |                               |               |              |                      |
| 🚱 Modifier un paramètre             | Peripheriques utili                                                                                                    | sant des supports amovibles   |               |              |                      |
| Éjecter ce disque                   | Q                                                                                                    | Longeur CD                    |               |              |                      |
|                                     | SB DISK (F:)                                                                                                    | Dis <mark>u</mark> e amovible |               |              |                      |
| Autres emplacements 🏾 🔅             | Lecteurs réseau                                                                                                    |                               |               |              |                      |
| Eavoris réseau                      |                                                                                                    |                               |               |              |                      |
| Mes documents                       | Communs sur 'srv                                                                                                    | Lecteur réseau                | 273 Go        | 86,8 Go      |                      |
| Panneau de configuration            | Panlon sur 'srv-m                                                                                                    | Lecteur réseau deconnecte     | 97.5.60       | 12.0.60      |                      |
| <b>U</b>                            |                                                                                                    |                               | ,             | ,            |                      |
| Dábaila 🌒                           | Autre                                                                                                    |                               |               |              |                      |
| Decails                             | Favoris Bluetooth                                                                                                    | Dossier système               |               |              | Configurer les fonct |
| USB DISK (F:)                       | 🎒 Nokia Phone Bro                                                                                                    | Dossier système               |               |              |                      |
| Système de fichiers: FAT32          |                                                                                                    |                               |               |              |                      |
|                                     |                                                                                                    |                               |               |              |                      |
|                                     |                                                                                                    |                               |               |              |                      |
|                                     |                                                                                                    |                               |               |              |                      |
|                                     |                                                                                                    |                               |               |              |                      |
|                                     | 1                                                                                                    |                               |               |              |                      |
|                                     | × .                                                                                                    |                               |               |              | 1                    |

Insérer une clef USB, ouvrir le poste de travail, et sélectionner la clef USB, ici elle porte le nom de USB DISK

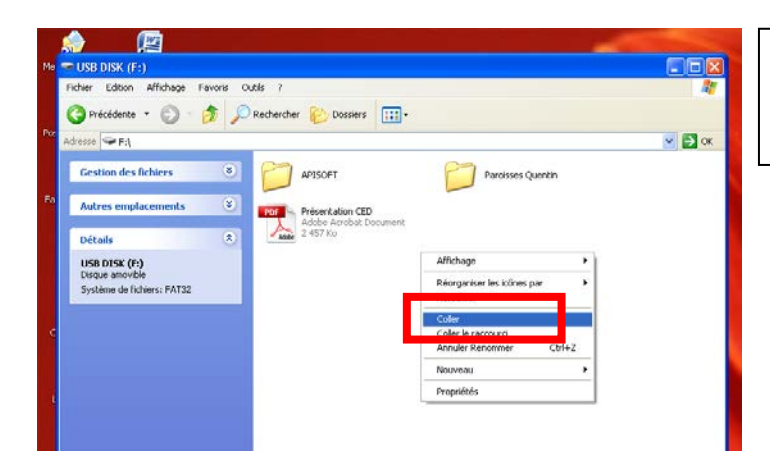

Dans la clef USB, effectuer un clic droit puis « **Coller** »

| 📳 APISOFT Comptabilité HUIT [BX_JEAN XX         | III AVION-ADA] - Dossier en Euro                |                       |  |
|-------------------------------------------------|-------------------------------------------------|-----------------------|--|
| Général Init. Quotidien Clôture Extra-comptable | Utilitaires Fenêtre                             |                       |  |
| 😂 🖞 🗒 🗭 🔀 🏖 🔍 🛇 🛧                               | Paramétrages des éditions<br>Editions archivées |                       |  |
|                                                 | Paramétrages Imprimantes<br>Gestion télécopie   |                       |  |
|                                                 | Contrôle                                        |                       |  |
|                                                 | Sauvegarde/Restauration                         |                       |  |
|                                                 | Réorganisation                                  | Restauration          |  |
|                                                 | Import de données                               | Planning              |  |
|                                                 | Export •                                        | Méthode de sauvegarde |  |
|                                                 | Copie Données 🔹 🕨                               |                       |  |
|                                                 | Consolidation dossiers                          |                       |  |
|                                                 | Purge des historiques                           |                       |  |
|                                                 | Statistiques de la base de données              |                       |  |

Revenir dans Api sélectionner le menu « Utilitaires, puis « Sauvegarde / Restauration » puis « Restauration »

| Méthode standard      |                                  |
|-----------------------|----------------------------------|
|                       |                                  |
|                       |                                  |
| <u> </u>              |                                  |
| 11-52 de construction | <b>F F F C C C C C C C C C C</b> |

Dans la fenêtre qui apparait sélectionner l'unité de restauration.

| Méthod   | e standard   |   |          |        |
|----------|--------------|---|----------|--------|
|          |              |   |          |        |
|          |              |   |          |        |
| I        |              |   |          |        |
| Unité de | restauration | : | <u> </u> | Défaut |

| Sélectionner | « Valider » |  |
|--------------|-------------|--|
|--------------|-------------|--|

Voila l'opération de restauration s'est déroulé correctement, vous pouvez dès a présent effacer les fichiers présent sur votre bureau et votre clef USB.